The following prompt is what the user and the sender will see. Once the user has joined the meeting as a *Guest*, as an attendee, he will wait in the lobby until being admitted. Once the user has joined the meeting you will see their name above yours.

| Group Conversation (2 Participants)                        |          |
|------------------------------------------------------------|----------|
| Group Conversation<br>Join Information and Meeting Options |          |
| IM Call • Video • Share •                                  | \$• () » |
| Presenters                                                 |          |
| Jeffrey Scalet                                             | ₽ & @ ⇔  |
| Michael Mayes                                              | ₽ % @ ⇔  |
| $\delta_{ab}^{o}$ Invite people from the People Options me | nu.      |

Share your desktop select *Share* and select *Desktop*.

| Group Conversation (2 Participants)                        |          |                        |          |           |  |  |  |
|------------------------------------------------------------|----------|------------------------|----------|-----------|--|--|--|
| Group Conversation<br>Join Information and Meeting Options |          |                        |          |           |  |  |  |
| IM Call - Vided                                            | Shar     | e 🔻                    | 85 -     | () »      |  |  |  |
| Presenters 2.                                              | <u>,</u> | <u>D</u> esktop        |          |           |  |  |  |
| Jeffrey Scalet                                             | 뗮        | Program                | Show yo  | our deskt |  |  |  |
| Michael Mayes                                              | ē        | PowerPoint Prese       | entation |           |  |  |  |
| <sup>2°</sup> Invite people from the l                     | A        | New Whiteboard         |          |           |  |  |  |
|                                                            |          | N <u>e</u> w Poll      |          |           |  |  |  |
|                                                            |          | Recent <u>C</u> ontent |          |           |  |  |  |
|                                                            |          | S <u>h</u> ow Stage    |          |           |  |  |  |
|                                                            | _        |                        |          |           |  |  |  |
|                                                            |          |                        |          |           |  |  |  |
|                                                            |          |                        |          |           |  |  |  |
|                                                            |          |                        |          |           |  |  |  |
|                                                            |          |                        |          |           |  |  |  |
|                                                            |          |                        |          |           |  |  |  |
|                                                            |          |                        |          | A         |  |  |  |
|                                                            |          |                        |          | <u> </u>  |  |  |  |
|                                                            |          |                        |          |           |  |  |  |
| L                                                          |          |                        |          |           |  |  |  |

You know you are sharing your desktop by the top box indicating you are "currently sharing".

| Currently  | sharing  | Give Control | •    | 🔀 Stop Sharing | 1 |
|------------|----------|--------------|------|----------------|---|
| References | Mailings | Review       | View |                | 1 |